# 6.3 利用者変更を行う場合

熊本県電子入札システム 受注者版操作マニュアル

# 6.3 利用者変更を行う場合

## 利用者登録メニューの表示

利用者登録(受注者)のメインメニュー画面です。

| CALS/EC - Microsoft Internet Explorer |                    |                  |                |
|---------------------------------------|--------------------|------------------|----------------|
| ●能本県                                  | 2005年05月31日 11時25分 | CALS/EC 電子入札システム | ø              |
| 入礼情報サービス                              |                    |                  | 0.022.020.0052 |
| ○利用者登録処理                              | 利用者登録メニュー          |                  |                |
|                                       |                    |                  |                |
|                                       |                    |                  |                |
|                                       |                    |                  |                |
|                                       |                    |                  |                |
|                                       |                    |                  |                |
|                                       |                    |                  |                |
|                                       | •                  |                  |                |
|                                       | $\frown$           |                  |                |
|                                       | 登録 CDカ             | ド更新              |                |
|                                       |                    |                  | 8 - A 19       |
|                                       |                    |                  |                |
|                                       |                    |                  |                |
|                                       |                    |                  |                |
|                                       |                    |                  |                |
|                                       |                    |                  |                |
|                                       |                    |                  |                |

#### <u>操作説明</u>

変更ボタン①をクリックすることにより、PIN番号入力ダイアログを表示します。

## 項目説明

| 登録ボタン       | :IC カード PIN 番号入力画面が表示されます。  |
|-------------|-----------------------------|
| 変更ボタン       | :IC カード PIN 番号入力画面が表示されます。  |
| IC カード更新ボタン | : 古い IC カードの確認メッセージが表示されます。 |

# <u>ICカードPIN番号入力</u>

| PIN番号入力ダイアログ       |   |
|--------------------|---|
| PIN番号を入力してください。    |   |
|                    |   |
| PIN番号。*******      |   |
| 相当者:               | 1 |
|                    |   |
|                    |   |
|                    |   |
| Java Applet Window | L |

#### <u>操作説明</u>

IC カードをカードリーダーに差し込みます。 PIN 番号①を入力後、OK ボタン②をクリックします。

入力した PIN 番号が正しければ、利用者変更画面が表示されます。

#### 利用者変更画面の表示

利用者参照画面です。

| A AN ANY         | Ŧ                                                   | 旧王本市                   |                     |
|------------------|-----------------------------------------------------|------------------------|---------------------|
| <u>乘処理</u>       | 1                                                   | 加有交叉                   |                     |
|                  | 利用者変更では、登録さ<br>(※)の項目は、必須入り                         | れている業者情報の変更を行い<br>つです。 | はす。                 |
| 業者情報             |                                                     |                        |                     |
| 業者ID             | : 010000002003149                                   |                        |                     |
| 業者名称             | :口口建設工業 株式会社                                        |                        |                     |
| 業者郵便番号           | : 111-1111                                          |                        |                     |
| 所在地              | : 熊本県熊本市1-2-34                                      |                        |                     |
| 代表者氏名            | :四角 二郎                                              |                        |                     |
| 代表者役職            | :代表取締役                                              |                        |                     |
| 代表電話番号           | : 222-111-1111                                      |                        |                     |
|                  | . 222 111 1111                                      |                        |                     |
| 代表窓口情報           | 指名時はここにメールが送信されます。                                  |                        |                     |
| 連絡先メールアドレス       | daihyo@daihyo.com                                   | (*)                    | (半角100文字以内)         |
| ICカード利用部署1<br>   | A 16                                                |                        |                     |
| ICカード取得者氏名       | :                                                   |                        |                     |
| ICカード取得者所在:      | 地 :                                                 |                        |                     |
| 連絡先名称(部署名        | 等) : 口口建設工業 株式会社                                    | (**)                   | (60文字以内)            |
| 連絡先郵便番号          | : 111-1111                                          | (*)                    | (半角 例:125-4567)     |
| 連絡先住所            | : 熊本県熊本市1-2-34                                      | (*)                    | (60文字以内)            |
| 連絡先氏名            | : 四角 二郎                                             | (**)                   | (20文字以内)            |
| 連絡先電話番号          | : 222-111-1111                                      | (*)                    | (半角 例:03-0000-0000) |
| <b></b> 這終先FΔX番号 | . 222-111-1111                                      | (**)                   | (半角 例・03-0000-0000) |
|                  |                                                     | (*/                    | (半角100五字)(中)        |
| 本級生い パラゆい 一      | <ul> <li>I de lle con Orde lle con en en</li> </ul> | 1                      |                     |

#### 操作説明

\_\_\_\_\_\_ 変更する項目を入力し、**入力内容確認ボタン**①をクリックします。

※既に競争参加資格申請書等の参加申請書で入力した連絡先には反映されません。 参加申請書を提出した案件についての連絡先の変更は第7章を参照してください。

#### 項目説明

| 入力内容確認ボタン | :変更内容確認画面が表示されます。  |
|-----------|--------------------|
| 戻るボタン     | :利用者登録メニュー画面に戻ります。 |

熊本県電子入札システム 受注者版操作マニュアル

#### 変更内容確認画面の表示

変更内容確認画面です。

| <b>〇</b> 能本県 |                                                                                                    | 2005年05月31日 16時46分                                                                                                    | <b>CALS/EC</b> 電子入札システム | Ø |
|--------------|----------------------------------------------------------------------------------------------------|----------------------------------------------------------------------------------------------------|-------------------------|---|
| 入札情報サ        | ービス                                                                                                    |                                                                                                    |                         |   |
| 2利用者登録処理     |                                                                                                    | 変更内容確認                                                                                                    |                         | ~ |
|              | 業者情報                                                                                                    |                                                                                                    |                         |   |
|              | 業者ID<br>業者名称<br>業者部便番号<br>所在地<br>代表者氏名<br>代表者役職<br>代表電話番号<br>代表FAX番号                                                           | :010000002003149<br>: 口口建設工業 株式会社<br>:111-1111<br>: 熊本県熊本市1-2-34<br>: 四角 二郎<br>: 代表取締役<br>:222-111-1111<br>:222-111-1111 |                         |   |
|              | <b>代表窓口情報</b><br>連絡先メールアドレス                                                                                                    | : daihyo@daihyo.com                                                                                                    |                         |   |
|              | ICカード利用部署情報                                                                                                    |                                                                                                    |                         |   |
|              | ICカード業者名称<br>ICカード取得者氏名<br>ICカード取得者所在地<br>連絡先名称(部署名等)<br>連絡先都便番号<br>連絡先任所<br>連絡先氏名<br>連絡先氏名<br>連絡先氏名<br>連絡先下AX番号<br>連絡先メールアドレス | :<br>:<br>:<br>:<br>:<br>:<br>:<br>:<br>:<br>:<br>:<br>:<br>:<br>:                                                       |                         | 1 |
|              | ICカード情報                                                                                                    |                                                                                                    |                         |   |
|              | 証明書シリアル 番号<br>証明書発行者<br>証明書有効期限                                                                                                |                                                                                                    |                         |   |
| <.           |                                                                                                    |                                                                                                    | รัสม<br>(               | × |

#### 操作説明

内容を確認後、画面の印刷を行って下さい。 印刷した後、変更ボタン①をクリックすることにより、変更完了画面を表示します。

# 項目説明

変更ボタン :登録結果印刷画面が表示されます。 戻るボタン : 前画面に戻ります。

熊本県電子入札システム 受注者版操作マニュアル

#### 利用者情報変更結果の印刷

変更完了画面です。

| CALS/EC - Microsoft Internet Explorer |                         |                  | 212         |
|---------------------------------------|-------------------------|------------------|-------------|
| ● 熊本県                                 | 2005年05月31日 16時47分      | CALS/EC 電子入札システム | ø           |
| 入礼情報サービス                              |                         |                  | 0.32.32.233 |
| ○利用者登録処理<br>●                         |                         |                  |             |
|                                       |                         |                  |             |
|                                       | 利用者情報の変更が完了いたしました。      |                  |             |
|                                       |                         |                  |             |
|                                       | ブラウザを右上のXボタンで一度終了させて下さい | 0                |             |
|                                       |                         |                  |             |
|                                       | $\frown$                |                  |             |
|                                       | 印刷                      |                  |             |
|                                       | 1                       |                  |             |
|                                       |                         |                  |             |
|                                       |                         |                  |             |
|                                       |                         |                  |             |
|                                       |                         |                  |             |
|                                       | l <del>s</del>          |                  |             |
|                                       |                         |                  |             |
|                                       |                         |                  |             |

印刷表示ボタン①をクリックすることにより新規ウィンドウが表示されます。 ブラウザを閉じる為に、閉じるボタン②をクリックする。

#### 項目説明

| . – .    |         | · – · · |          |       | - • - | ••• |              |     | . –  |       | · – · | - · -   |       |        | · – ·  | - · ·        |       | · –        | · – ·         |     |       | <br>· – · | - • • | - · - | · · - | • -   | • - • | · – · |       | · · — · | <br>٦. |
|----------|---------|---------|----------|-------|-------|-----|--------------|-----|------|-------|-------|---------|-------|--------|--------|--------------|-------|------------|---------------|-----|-------|-----------|-------|-------|-------|-------|-------|-------|-------|---------|--------|
| 1        |         | - m. r  | <u> </u> |       | ~~    |     |              |     | ۰ IN |       |       |         |       |        | _      | >            | 2. 3  | <          |               |     |       |           |       |       |       |       |       |       |       |         |        |
| : •)     | 6 HI    | 吊川      | 表        | 7 71  | ボノ    | タい  | ∕ [∀         | トルン | いす   | $\pi$ | IJ    | w7 -    | ク     |        | 7      | < `          | T= `  | <b>X</b> I | $\mathcal{L}$ |     |       |           |       |       |       |       |       |       |       |         | 1      |
| 1 /      | V HI    | 4 VhA   | 1×1      | 1     | 1.    |     | / <b>/</b> d | ×ж  | ハフ   | /     | )     | ).      |       | $\sim$ | $\sim$ | $\mathbf{i}$ |       | <u> </u>   | v id          | c c |       |           |       |       |       |       |       |       |       |         |        |
| •        |         |         |          |       |       |     |              |     |      |       |       |         |       |        |        |              |       |            |               |     |       |           |       |       |       |       |       |       |       |         | 1      |
| <b>-</b> | · — · · |         | · — · -  | · · - | · — · |     | · · — ·      |     |      | · — · |       | · · — · | · — · |        |        | · · -        | · — · |            |               |     | · — · | <br>      | · · - | · - · |       | - • • | - • • |       | · - · |         | <br>×. |

# 利用者情報変更結果の印刷

利用者情報印刷画面です。

| http://*********/CALS/Accepter/ebidmlit/jsp/common/headerMenuAccep<br>・・・・・・・・・・・・・・・・・・・・・・・・・・・・・・・・・・・・ | pter jsp - Microsoft Internet Explorer III<br>お気に入り 履歴 メール 印刷                                                        |
|----------------------------------------------------------------------------------------------------|----------------------------------------------------------------------------------------------------|
|                                                                                                    | 利用者情報                                                                                                    |
| 業者ID<br>業者名称<br>業者郵便番号<br>所在地<br>代表者氏名<br>代表者氏電話番号                                                         | : 00000000110001<br>: ○○建設株式会社<br>: 123-4567<br>: 熊本県熊本市○○1丁目23番地<br>: 熊本 太郎<br>: 代表取締役<br>: 代表取締役<br>: 996-000-0000 |
| 代表FAX番号<br>連絡先メールアドレス<br>ICカード業者名称                                                                         | : 096-000-0001<br>: taro-mal@malmal.***.jp<br>:                                                                      |
| ICカード取得者氏名<br>ICカード取得者所在地<br>連絡先名称(部署名等)<br>連絡先郵便番号<br>連絡先住所                                               | :<br>:<br>: 熊本東営業所<br>: 210-1111<br>: 熊本県熊本市〇〇1丁目23番地                                                                |
| 連絡先氏名<br>連絡先電話番号<br>連絡先FAX番号<br>連絡先メールアドレス                                                                 | : 熊本 太郎<br>: 096-001-0002<br>: 096-001-0003<br>: taro-mal@malmal.***.jp                                              |
| 証明書シリアル番号<br>証明書有効期限                                                                                       |                                                                                                    |

#### <u>操作説明</u>

**印刷ボタン**①をクリックすることにより、利用者情報が印刷されます。 印刷終了後、右上の×ボタン②で画面を閉じます。

※必ずこの画面を印刷のうえ申請書に添付し熊本県へ提出してください。